## Akıllı telefona/Tablete "internet bankacılığının" kurulması

#### 1. Adım: İnternet bankacılığı sözleşmesi

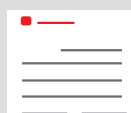

İnternet bankacılığı sözleşmesini şubenizde (veya online olarak) yapmış bulunmaktasınız.

Hesaplarınıza erişim sağlayabilmek için bireysel erişim bilgilerinizi aldınız: Anmeldename

(Oturum açma adınız) (en fazla 15 hâneli olmalı, rakam ve/veya harf, özel işaret ve boşluktan oluşmalıdır) ve <u>Online-Banking-PIN</u> (internet bankacılığı PIN'i) (5-38 hâneli olmalı, rakam ve/veya harf, özel işaret ve boşluktan oluşmalıdır) ile internet bankacılığında oturum açabilirsiniz.

<u>Dikkat:</u> İnternet bankacılığını kullanabilmek için **ayrıca bir de S-pushTAN** uygulamasına ihtiyacınız olacaktır.

 $\rightarrow$  2. adımla devam

Bilgisayarınız veya dizüstü bilgisayarınız ile internet bankacılığında oturum açtıysanız, daha başka bir yazılıma ihtiyacınız yoktur. Ama tabletinizi veya akıllı telefonunuzu kullanıyorsanız, "Sparkasse" uygulaması işinizi kolaylaştırmaktadır.

| Privatkunden Firmenkunden<br>Sparkasse<br>Duisburg | Online-Banking Anmeidename PIN                                                     |
|----------------------------------------------------|------------------------------------------------------------------------------------|
|                                                    | Privatkunden Firmenkunden Private Banking Immobilien Ihre Sparkasse Service-Center |
|                                                    |                                                                                    |
|                                                    |                                                                                    |
|                                                    | Ihre Erstzugangsdaten zur Teilnahme am Gnline-Banking                              |
|                                                    | Sehr geehrter Herr Testfall,                                                       |
|                                                    | für den Erstzugang zu unserem Onling Banking benötigen Sie folgende Daten:         |
| •                                                  | - Legitimations-ID:     987654       - Eröffnungs-PIN:     471111                  |

#### 2. Adım: "S-pushTAN" uygulaması

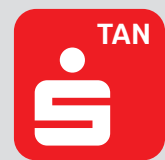

Uygulamayı başlatın, bireysel bir <u>Passwort</u> (Şifre) (en az 8 hâneli olmalı, rakam, harf ve özel işaretlerden oluşmalıdır) girin ve "Jetzt einrichten" (Şimdi kur) u seçin.  $\rightarrow$  "Neu bei pushTAN?" (pushTAN'da yeni misiniz?)  $\rightarrow$  "Weiter" (Devam)  $\rightarrow$  "Anlık bildirimlere izin vermek için "Devam".

| = pushTAN                                                                                                    | C pushTAN einrichten                | ×  | Schritt f ür Schritt >                              |  |  |
|----------------------------------------------------------------------------------------------------|-------------------------------------|----|-----------------------------------------------------|--|--|
|                                                                                                    | Was möchten Sie machen?             |    | Richten Sie pushTAN in 3 einfachen<br>Schritten ein |  |  |
|                                                                                                    | Registrierungsbrief erhalten?       | _` | App konfigurieren                                   |  |  |
| <b>¥</b> 2                                                                                                    |                                     |    | Identität bestätigen                                |  |  |
| V                                                                                                    | to: Registrierungsdaten ansordern r | _  | Verbindung aktivieren                               |  |  |
| Schnelle Freigabe von Aufträgen                                                                                       |                                     |    |                                                     |  |  |
| Mit pushTAN geben Sie mit nur einem Klick Ihre<br>Aufträge an die Sparkasse frei – ganz schnell und<br>unkompliziert. |                                     |    |                                                     |  |  |
|                                                                                                    |                                     |    |                                                     |  |  |
|                                                                                                    |                                     |    |                                                     |  |  |
| Jetzt einrichten                                                                                                    |                                     |    |                                                     |  |  |
|                                                                                                    |                                     |    |                                                     |  |  |

Aşağıdaki erişim bilgilerini oluşturduğunuzu dikkate alın ve ileriki kullanımlarınız için bunları mutlaka aklınızda tutun:

→ İnternet bankacılığı: Oturum açma adı ve İnternet bankacılığı PIN'i.

→ "S-pushTAN" uygulaması: **Şifre** (varsa Touch-ID/Face-ID kurun)

# Opsiyonel

### 3. Adım: "Sparkasse" uygulaması

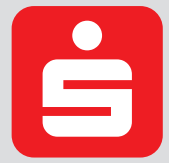

Uygulamayı başlatın. → Bireysel bir <u>Passwort</u> (Şifre) (en az 8 hâneli olmalı, rakam, harf ve özel işaretlerden oluşmalıdır) girin ve BLZ (Banka kodu) 350 500 00 girin. → İnternet bankacılığı sözleşmenizden Oturum açma adını ve PIN'i girin. Hesaplarınız otomatikman sisteme yüklenecektir.

| ·· —                          | = Sparkasse+                                                            |       |
|-------------------------------|-------------------------------------------------------------------------|-------|
| Melden Sie sich in der App an | Alle Konten<br>1.769,64€                                                |       |
| App-Passwort (B)              | Standard Privat Giro 1.7<br>DES0 9999 9990 0325 1049 70<br>PETER MULLER | 69,64 |
| Sparkassen-Auswahl            |                                                                         |       |

Aşağıdaki erişim bilgilerini oluşturduğunuzu dikkate alın ve ileriki kullanımlarınız için bunları da aklınızda tutun:

→ "Sparkasse" uygulaması: Şifre (varsa Touch-ID/Face-ID kurun)

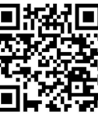